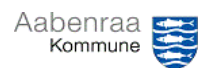

| Funktion: Se detaljerede oplysninger for et forbrugstal |                                                                                                    |                                                                                                    |
|---------------------------------------------------------|----------------------------------------------------------------------------------------------------|----------------------------------------------------------------------------------------------------|
| Fase                                                    | Kommentar                                                                                                    | Tast                                                                                                    |
| Trin 1                                                  | Åben Finanskuben<br>Måned i År T<br>Forbrug<br>1 2 3<br>n refusi 62.005 48.930<br>: udda 55.089 39.691<br>117.094 88.621<br>: udda 58.286 6.095<br>58.286 6.095                                                                                                    | Højreklik på et forbrugstal<br>du gerne vil se<br>posteringerne på.                                                    |
| Trin 2                                                  | Sortér >   Fjern "Forbrug" >   Vis værdjer som >   Vis detaljer Drillthrough Budget   Flere handlinger Drillthrough Budget   Værdifeltindstillinger Drillthrough Budgetposteringer   Indstillinger for pivottabel Drillthrough Transaktion   Vis Feltliste Drillthrough Transaktion med CPRnummer                                                                                                    | Under "Flere handlinger"<br>trykkes på "Drillthrough<br>Transaktion"                                                   |
| Trin 3                                                  | Nu åbnes et nyt ark med en tabel som viser alle posteringer for det<br>valgte forbrugstal. (Dog vises der også budgettal - for at filtere dem<br>fra følg trin 4.)<br>42<br>43<br>44<br>45<br>46<br>Finanskuben Ark1 +<br>Klar Beregner                                                                                                    |                                                                                                    |
| Trin 4                                                  | For at filtrere budgettal fra i tabellen følg dette trin.   Streng] (\$Bilagsnummer].[Tekst] (\$Tit   10-3032322-10-2 LON-000004 1 Sortér fra A til Å 20-0   10-3032322-10-2 LON-000004 1 Sortér fra A til Å 23-0   10-3032322-10-2 LON-000004 Sortér fra A til Å 30-0   10-3032322-10-2 LON-000004 Sortér fra A til Å 22-0   10-3032322-10-2 LON-000004 Sortér fra A til Å 22-0   10-3032322-10-2 LON-000004 Figm filter fra "[SBilagsnummer].[" 22-0   10-3032322-10-2 NA 01-0 01-0   10-3032322-10-2 NA 01-0 01-0   10-3032322-10-2 NA 01-0 01-0   10-3032322-10-2 NA 01-0 01-0   10-3032322-10-2 NA 01-0 01-0   10-3032322-10-2 NA 01-0 01-0   10-3032322-10-2 NA 01-0 01-0   10-3032322-10-2 NA 01-0 01-0   10-3032322-10-2 NA 01-0 01-0 </td <td>Tryk på filterfunktionen for<br/>kolonnen<br/>"[Bilagsnummer].[Tekst]".<br/>Fjern fluebenet ud for<br/>"NA".<br/>Tryk "OK".</td> | Tryk på filterfunktionen for<br>kolonnen<br>"[Bilagsnummer].[Tekst]".<br>Fjern fluebenet ud for<br>"NA".<br>Tryk "OK". |

## Navigationsseddel - Finanskuben